# Respondus LockDown Browser Student Quick Start Guide for D2L

## WHAT IS RESPONDUS LOCKDOWN BROWSER?

Respondus LockDown Browser is a secure browser for taking quizzes in Desire2Learn. It prevents you from printing, copying, going to another URL, or accessing other applications during an assessment. If a Desire2Learn quiz requires that Respondus LockDown Browser be used, you will not be able to take the quiz with a standard web browser, such as Internet Explorer or Firefox. Respondus LockDown Browser should only be used for taking Desire2Learn quizzes. It should not be used in other areas of Desire2Learn.

## INSTALLING RESPONDUS LOCKDOWN BROWSER

If you are taking a quiz at your local CNA campus, Respondus LockDown Browser has already been installed for you. You may skip to the next section, "Taking a Quiz".

To download and install Respondus LockDown Browser, follow these steps:

- 1. Log into D2L and locate the Support widget on the left side of the My Home page.
- 2. Click the "DLS Toolbox" link.
- 3. Click the "LockDown Browser" icon in the Toolbox listing.
- 4. Follow the download page instructions to obtain the correct installation program.
- 5. Start the LockDown Browser installation program by clicking the Desktop shortcut.
- 6. Follow the onscreen instructions to complete the install.

Notes for Macintosh users:

- Be sure that OSX 10.5 or higher is being used (512K RAM minimum).
- During the installation, select "Yes" when prompted to run the Java application.

#### **TAKING A QUIZ**

- 1. Close all programs unless one is used to connect to the Internet.
- Locate the "LockDown Browser" shortcut on the desktop and double-click it (for Mac users, launch "LockDown Browser" from the Applications folder).
- 3. If prompted to close a blocked program (e.g., screen capture, instant messaging), choose **Yes** when prompted.
- 4. Login to your Desire2Learn course.
- Navigate to the quiz and select the "Start Quiz!" button. If the "Start Quiz!" button does not appear, it means that you are not running the Respondus LockDown Browser.
- Once a quiz has been started with Respondus LockDown Browser, you cannot exit until the quiz has been submitted.

### WHAT IF I TRY TO USE A STANDARD WEB BROWSER?

If the settings for a quiz require that Respondus LockDown Browser be used, it cannot be accessed with a standard web browser.

As shown below, a warning message will indicate that Respondus LockDown Browser is required for the quiz. The "Start Quiz!" button will not be available.

| An                                     | orth Atlantic                                                                                         | Course Home                                                                                                    | Content                                                                                           | Assessments                                                                                                    | Communication<br>Course Tools |
|----------------------------------------|----------------------------------------------------------------------------------------------------|----------------------------------------------------------------------------------------------------|---------------------------------------------------------------------------------------------------|----------------------------------------------------------------------------------------------------|-------------------------------|
| Quiz List                              | Summary                                                                                               |                                                                                                    |                                                                                                   |                                                                                                    |                               |
| Summary                                | - Test Bank - Ch                                                                                      | 1                                                                                                    |                                                                                                   |                                                                                                    |                               |
| Quiz Details                           |                                                                                                    |                                                                                                    |                                                                                                   |                                                                                                    |                               |
| Current Time<br>11:25 AM Update        |                                                                                                    |                                                                                                    |                                                                                                   |                                                                                                    |                               |
| Current User<br>Test Student (use      | mame: test.student)                                                                                   |                                                                                                    |                                                                                                   |                                                                                                    |                               |
| Quiz Period<br>begins Jul 10, 201      | 3 11 23 AM                                                                                            |                                                                                                    |                                                                                                   |                                                                                                    |                               |
| Time Allowed<br>unlimited (estimat     | ted time required: 2:00:00)                                                                           |                                                                                                    |                                                                                                   |                                                                                                    | •                             |
| Attempts<br>Allowed - 1, Comp          | vieted - 0                                                                                            |                                                                                                    |                                                                                                   |                                                                                                    |                               |
|                                        | Note: TO TAKE THES<br>If this software is<br>on your desktop.<br>Use this softw<br>Ef not, you must d | QUI2 YOU MUST USE<br>already installed on y<br>Double-click the shor<br>ware to log into 02t a<br>ownload and install th<br>Download Respondes | THE RESPOND<br>our computer<br>tout to start t<br>ad navigate to<br>se software by<br>LockDown Br | us LOCKDOWN BROW<br>, you will see a shorter<br>he LockDown Browser<br>o your quiz to start.<br>y clicking the link below<br>owser] | SER.<br>1                     |
| Instruction                            |                                                                                                    |                                                                                                    |                                                                                                   |                                                                                                    |                               |
| You can "Save" yo<br>your responses or | our response to each question the current page will be au                                             | n as you work through t<br>tomatically saved.                                                                                                  | he quiz. When                                                                                     | you navigate to the Next                                                                                                    | Page or Previous Page, all    |
| Before you submit<br>You can submit yo | t the quiz, you will have the<br>our quiz responses at any tin                                        | opportunity to return to<br>te.                                                                                                    | questions that                                                                                    | you may have missed or                                                                                                    | have not yet answered.        |
| When you have fo                       | nished reviewing these instri                                                                         | uctions, click on "Start Q                                                                                                    | uiz" to begin A                                                                                   | ttempt 1.                                                                                                    |                               |
| Note: Your quiz n                      | nay take a few minutes to b                                                                           | e set up.                                                                                                    |                                                                                                   |                                                                                                    |                               |
|                                        | -                                                                                                    | 2                                                                                                    |                                                                                                   |                                                                                                    |                               |

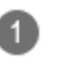

**Warning Message** - This message indicates that the quiz must be taken with Respondus LockDown Browser and a download link is provided.

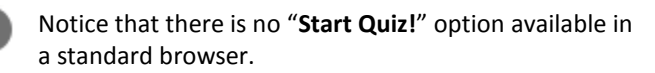

## **PROBLEMS?**

If you have problems downloading, installing, or taking a quiz with Respondus LockDown Browser, please contact the Distributed Learning Help Desk:

Email:dlshelp@cna.nl.caToll Free:1-877-465-2250 (Option 3)Local:466-6961Live Chat:Click Live Support on dls.can.nl.ca

Respondus is a registered trademark and Respondus LockDown Browser is a trademark of Respondus, Inc. All other trademarks are the property of their respective owners.